# Tuto rédaction du rapport disciplinaire depuis PortailOfficiels

1/ Depuis mon tableau de bord, je visualise combien de rapport je peux saisir : ici 1 ;

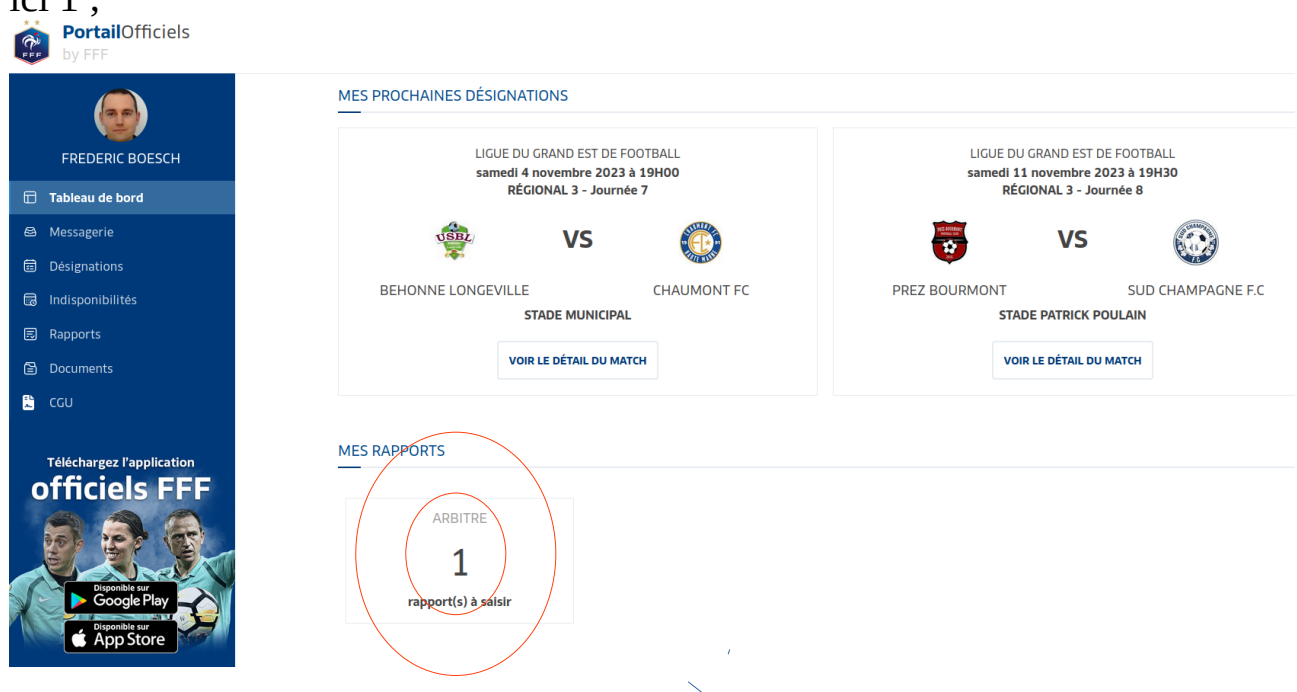

2/ Je vais chercher le rapport au bon endroit en cliquant sur « Rapports » ;

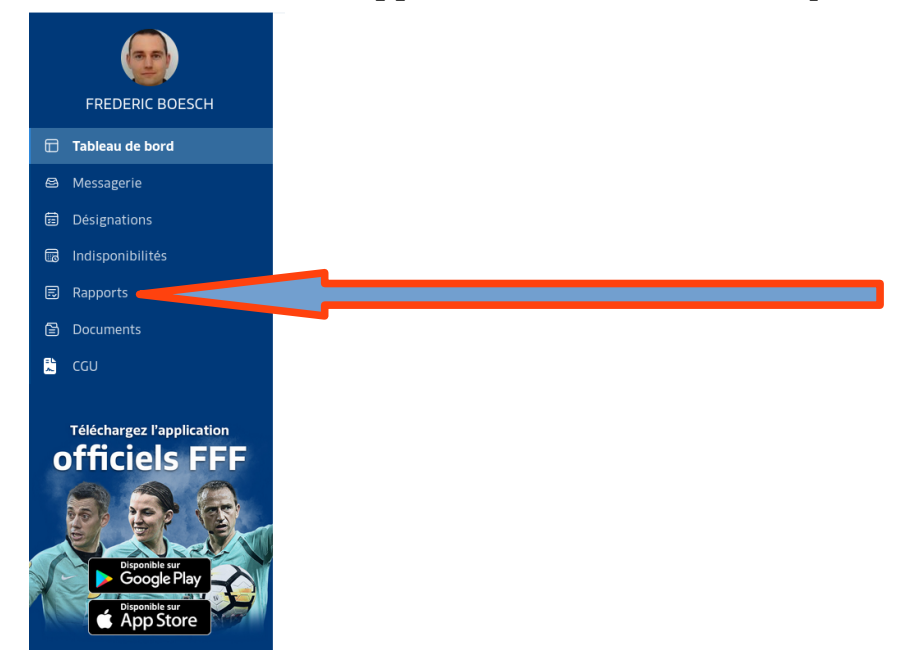

3/ Je clique sur la rencontre pour laquelle je dois établir un rapport ;

| FREDERIC BOESCH    | Mes rapports<br>Retrouvez l'ensemble des rapports liés à votre activité. |                           |   |            |  |
|--------------------|--------------------------------------------------------------------------|---------------------------|---|------------|--|
| 🖬 Tableau de bord  | ARBITRE                                                                  |                           |   |            |  |
| 😂 Messagerie       |                                                                          |                           |   |            |  |
| Désignations       | Dannaute de discipline                                                   |                           |   |            |  |
| 📾 Indisponibilités |                                                                          |                           |   |            |  |
| Rapports           | A SAISIR OU EN COURS DE SAISIE                                           |                           |   |            |  |
| Documents          | матсн                                                                    | COMPÉTITION               | D | IATE PDF   |  |
| 🚊 ςου              | MONTIER EN DER - VAUX SUR BLAISE                                         | US RÉGIONAL 3 - Journée 6 | 2 | 29/10/2023 |  |
|                    |                                                                          |                           |   |            |  |

# 4/ Le rapport s'ouvre et reprend les informations entrées dans la FMI ;

### Rapports de discipline

RÉGIONAL 3 , journée 6

#### MONTIER EN DER - VAUX SUR BLAISE US Date : Résultat : MONTIER EN DER 0 0 1 0 VAUX SUR BLAISE US 29 / 10 / 2023 🕲 **Prolongation** : Heure : 14:30 🕲 Tir au but : MONTIER EN DER C VAUX SUR BLAISE US Compétition : RÉGIONAL 3 Groupe : POULE D Arrêté : Gestionnaire de la compétition : LIGUE DU GRAND EST DE FOOTBALL Non joué : Terrain : STADE RAYMOND OUDIN

#### OFFICIELS DE LA RENCONTRE :

| Arbitre centre :      | BOESCH   | FREDERIC | 1509508130 |
|-----------------------|----------|----------|------------|
| Arbitre assistant 1 : | LAGRAA   | AMOR     | 2038611206 |
| Arbitre assistant 2 : | BOUSNINA | ALI      | 2020127083 |
| Ajouter un officiel   |          |          |            |

#### AVERTISSEMENTS

| Numéro de maillot : | 8          | Club :              | VAUX SUR BLAISE US 🗸 |
|---------------------|------------|---------------------|----------------------|
| Nom :               | DERUDDER   | Minute :            | 39                   |
| Prénom :            | JULIEN     | Temps additionnel : | 0                    |
| N° de licence :     | 2020767358 | Hors match :        |                      |

## 5/ Rédiger la partie « rapport circonstancié » dans la partie EXPULSIONS ;

Décrire la situation comme vous avez appris en stage et/ou en formation continue mensuelle afin de permettre à la commission disciplinaire de statuer avec le maximum d'éléments.

| Ajouter un avertissement                     |              |                                             |                    |          |
|----------------------------------------------|--------------|---------------------------------------------|--------------------|----------|
| XPULSIONS                                    |              |                                             |                    |          |
| Numéro de maillot :                          | 6            | Club :                                      | VAUX SUR BLAISE US | ~        |
| Nom :                                        | PERRIN       | Minute :                                    | 90                 | $\sim$   |
| Prénom :                                     | HUGO         | Temps additionnel :                         | 0                  | $\hat{}$ |
| N° de licence :                              | 1545618410 0 | Hors match :                                |                    | 0        |
|                                              |              | Motif :<br>Etre coupable de faute grossière |                    | ~        |
| RAPPORT CIRCONSTANCIÉ : (A RENSEIGNER OBLIG) | ATOIREN (NT) |                                             |                    |          |
|                                              | 1            |                                             |                    |          |

# 6/ Enregistrer le rapport

| Ajouter une expulsion                         |  |
|-----------------------------------------------|--|
| RAS                                           |  |
| RAS<br>Informations réserves d'avant match :  |  |
| RAS Informations observations d'après match : |  |
| ENREGISTRER LE RAPPORT                        |  |

7/ Générer le rapport en PDF

8/ Envoyer le PDF (le mettre en pièce jointe) avec votre messagerie LGEF (<u>nom.prenom@lgef</u>) à tous les destinataires suivants :

hoffmann.christian@lgef.fr secretariat@meuse.fff.fr hutin.stephane@lgef.fr michel.francois79@sfr.fr bernarddeschamps.foot@orange.fr footdaniel@orange.fr

> Boesch Frédéric Secrétaire CDA 55 0766830880 boesch.frederic@lgef.fr

! matchs gestion Ligue !

Les rapports pour tous les matchs de Ligue (championnat ou coupe) sont à envoyer dans les 48h aux adresses suivantes :

1. Pour les exclusions et incidents disciplinaires

Destinataire principal : <u>discipline@lgef.fff.fr</u> Destinataire en copie : <u>arbitrage@lgef.fff.fr</u>

2. Pour les matchs non joués, matchs remis et problèmes FMI

Destinataire principal : <u>competitions@lgef.fff.fr</u> Destinataire en copie : <u>arbitrage@lgef.fff.fr</u>

3. Pour les réserves et réclamations

Destinataire principal : <u>reglements@lgef.fff.fr</u> Destinataire en copie : <u>arbitrage@lgef.fff.fr</u>